## APPENDIX G

## Example of a Transfer Using Interactive Data Transmission Facility (Transfer from District to NWRDC)

- 1) Signon to District TSO.
- 2) Transmit the data set using the following syntax:

TRANSMIT NWR.DPSTT DATASET('DISTRICT.DEMOGRAPHIC') SEQ NOLOG NONOTIFY ENTER

NWR is the node name.

DPSTT is your district number prefixed by "DPS". SEQ is needed only if the transmitted data set is a member of a PDS. (It causes a conversion to a sequential data set before transmission is initiated.)

- 3) Logoff District TSO
- 4) Logon NWRTSO. Using DPSTT as your logon-Id.
- 5) Receive the transmitted data set.
  - a) Type RECEIVE and press ENTER.
  - b) You will be prompted for restore parameters. Supply the necessary information:

NEW DSNAME('DPSTT.GG.FFFFFF.YNNNNS') SPACE (X,2) TRACKS BLKSIZE (23465) ENTER

- DPSTT is your district number prefixed by "DPS".
  - GG is = GQ for Student or is = GU for Staff or is = JU for WDIS

FFFFFF and blocksize are defined in Appendix M

YNNNN is the Survey Year prefixed by "Y"

- S is the number/letter of the Survey Period being submitted
- X number of records per track (Appendix M)

Note: If this is a resend, change the NEW to OLD

- 6) If multiple files had been transmitted, you would be prompted for the restore parameters of each successive data set. Otherwise the message "No more Interactive Data Transmission files are available for the RECEIVE command to process" will be displayed.
- 7) Verify successful reception.
  - a) Type LISTD ('DPSTT.GG.FFFFFF.YNNNNS') and press ENTER and look for the data set names.
- 8) Logoff NWRTSO.